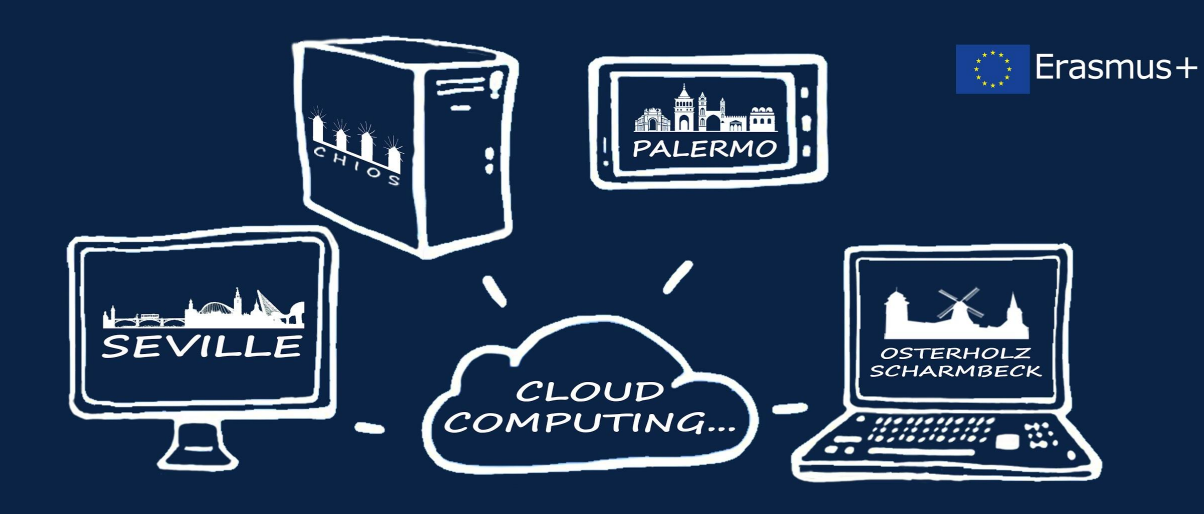

...IN EUROPEAN SCHOOLS

# Windows Cloud Server Installation Study on Amazon Web Services

**1 EPAL Chiou** 

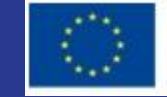

ERASMUS+ Project num: 2017-1-ES01-KA202-038471

10 steps away from a Windows Server with Amazon Web Services (AWS)
Elastic Cloud Computing (EC2)

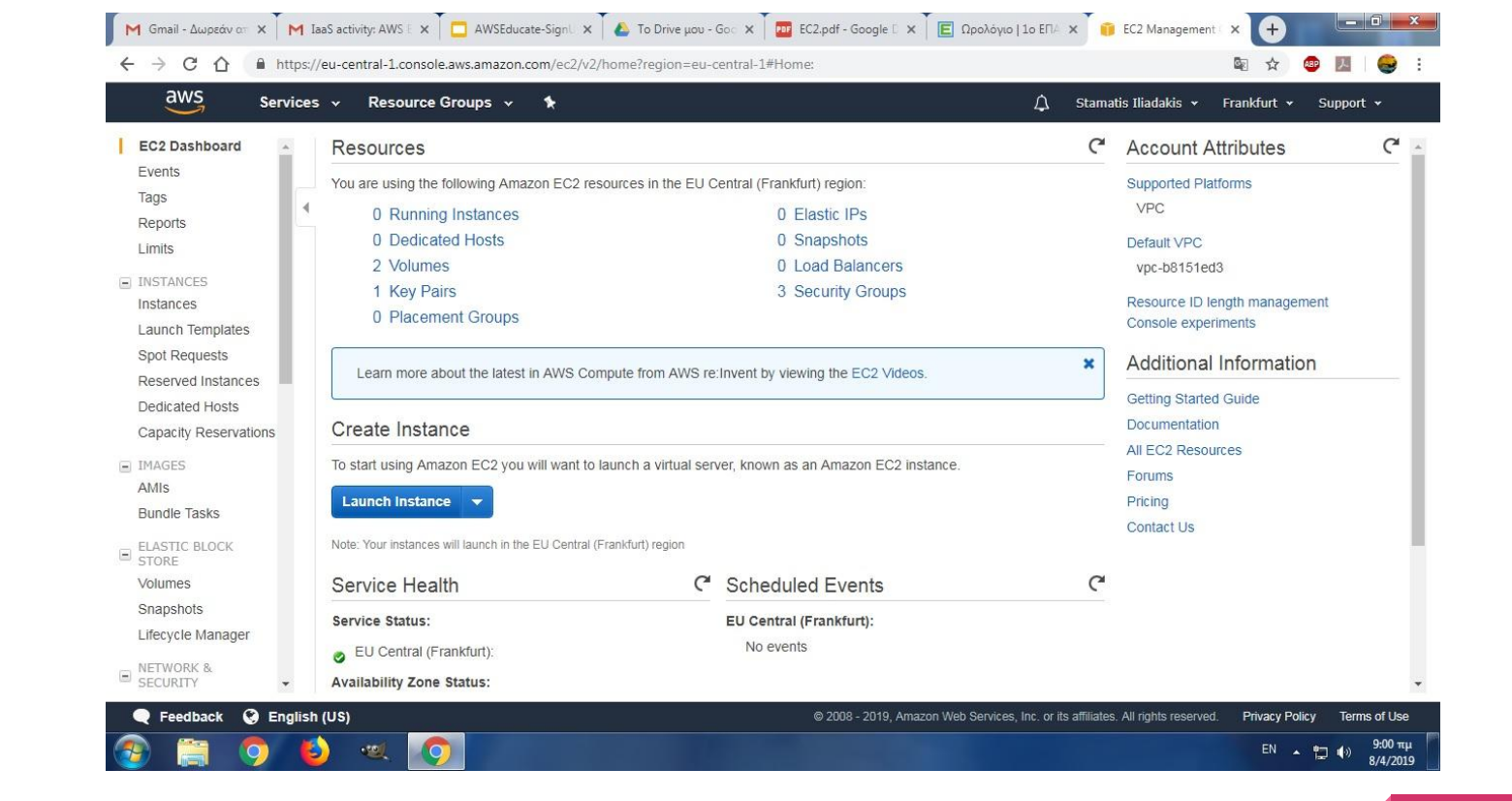

Step 1:

### Create an Instance with wizard

| 💩 To Drive μou- Google Drive 🛛 🗶 🔀 Seville-Franzes - Rapoundance, X 🛛 🔞 Seville - Wikipedia X 👔 Leunch instance mizand [IC2 Ma X 🚱 (KMP - Awa/tymen) Google X   🕇                                                                                                    |                | - 6                  | ×          |
|----------------------------------------------------------------------------------------------------|----------------|----------------------|------------|
| ← → C 🕯 https://eu-central-Loonsole.aws.amazon.com/ec2/v2/home?region=eu-central-1#LaunchInstanceWizard:                                                                                                    |                | Incognito (          | <b>a</b> : |
| All Stamatis Illadakis + Frank                                                                                                    | furt 🗸         | Support 🗸            |            |
| 1. Cheese AMI 2. Choose Instance Type 3. Configure Instance 4. Add Bronge 5. Add Tags 6. Configure Sesuithy Group 7. Review                                                                                                    |                |                      |            |
| Step 1: Choose an Amazon Machine Image (AMI)  Piete the eligible Root device type els Witualization type hom ENA Enabled Ves                                                                                                    | Canc<br>64-bit | el and Exit<br>(x86) | •          |
| Ubuntu Server 18.04 LTS (HVM), SSD Volume Type - ami-090f10efc254eaf55     Ubuntu Server 18.04 LTS (HVM),EBS General Purpose (SSD) Volume Type. Support available from Canonical (http://www.ubuntu.com/cloud/services).     Freetine eligible     Root device type ebs Virtualization type: htm ENA Enabled: Yes                                                                                                    | Sel<br>64-bit  | lect<br>: (x86)      | ł          |
| Are you launching a database instance? Try Amazon RDS.<br>Amazon Relational Database Service (RDS) makes it easy to set up, operate, and scale your database on AWS by automating time-consuming database management tasks. With RDS, you can easily deploy Amazon Aurora, MySQL, Oracle, PostgreSQL, and SQL Server databases on AWS. Aurora is a MySQL- and PostgreSQL-compatible, enterprise-class database at 1/10th the cost of commercial databases. Learn more about RDS<br>Launch a database using RDS | NariaDB,       | Hide                 |            |
| Microsoft Windows Server 2019 Base - ami-0a79cfa8817a1e572           Windows         Microsoft Windows 2019 Datacenter edition. [English]           Free for adjate         Root device type: ebs         Virtualization type: thm         ENA Enabled: Yes                                                                                                    | Sel<br>64-bit  | lect<br>: (x86)      |            |
| Microsoft Windows Server 2019 Base with Containers - ami-Obd2dff311f6c1d86           Windows         Microsoft Windows 2019 Datacenter edition with Containers. [English]           Free Store eligible         Root device type: eks         Winalization type: tym         DNA Enabled Yes                                                                                                    | Sel<br>64-bit  | lect<br>: (x86)      |            |
| Microsoft Windows 2019 Datacenter edition, Microsoft SQL Server 2017 Standard - ami-008e45aa83e4bf991     Microsoft Windows 2019 Datacenter edition, Microsoft SQL Server 2017 Standard. [English]     Root device type ebs Virtualization type: htm ENA Enabled: Ves                                                                                                    | Sel<br>64-bit  | lect<br>: (x86)      |            |
| Microsoft Windows 2019 Datacenter edition, Microsoft SQL Server 2017 Enterprise - ami-0378510a0fa4e902d     Microsoft Windows 2019 Datacenter edition, Microsoft SQL Server 2017 Enterprise, [English]     Windows     Root device type eta Virtualization type: htm DNA Enabled: Yes                                                                                                    | Sel<br>64-bit  | lect<br>: (x86)      |            |
| Microsoft Windows 2019 Datacetter edition. Microsoft S01. Server 2016 Standard - ami-04489648c8b0e1e06 Microsoft Windows 2019 Datacetter edition. Microsoft S01. Server 2016 Standard. [Enolish]                                                                                                    | Sel            | lect                 | -          |

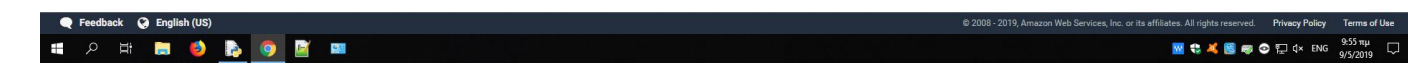

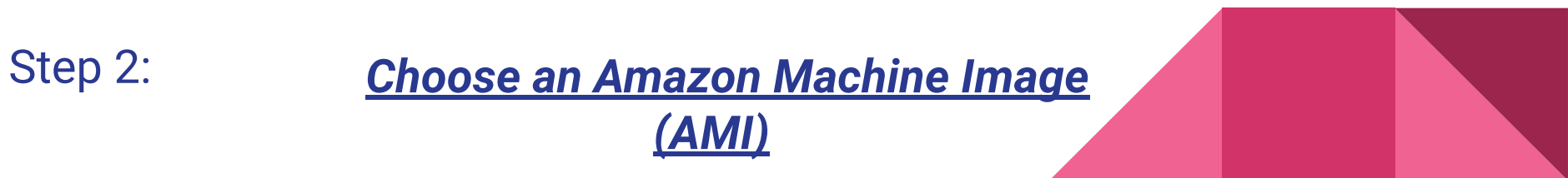

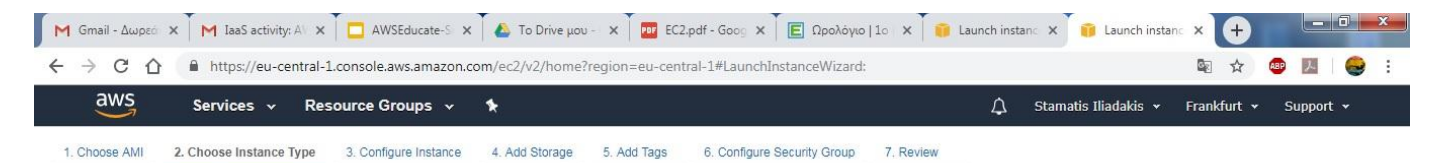

#### Step 2: Choose an Instance Type

🗨 Feedback 🛛 🤪 English (US)

Currently selected: t2.micro (Variable ECUs, 1 vCPUs, 2.5 GHz, Intel Xeon Family, 1 GiB memory, EBS only)

6

| Family          | - Туре -                       | vCPUs (j) - | Memory (GiB) 👻 | Instance Storage (GB) | EBS-Optimized Available (i) | Network Performance (i) - | IPv6<br>Support |
|-----------------|--------------------------------|-------------|----------------|-----------------------|-----------------------------|---------------------------|-----------------|
| General purpose | t2.nano                        | 1           | 0.5            | EBS only              | -                           | Low to Moderate           | Yes             |
| General purpose | t2.micro<br>Free tier eligible | 1           | 1              | EBS only              | -                           | Low to Moderate           | Yes             |
| General purpose | t2.small                       | 1           | 2              | EBS only              | -                           | Low to Moderate           | Yes             |
| General purpose | t2.medium                      | 2           | 4              | EBS only              | 122                         | Low to Moderate           | Yes             |
| General purpose | t2.large                       | 2           | 8              | EBS only              | -                           | Low to Moderate           | Yes             |
| General purpose | t2.xlarge                      | 4           | 16             | EBS only              | -                           | Moderate                  | Yes             |
| General purpose | t2.2xlarge                     | 8           | 32             | EBS only              | 1 <u>0</u> 1                | Moderate                  | Yes             |
| General numose  | t3 nano                        | 2           | 0.5            | FRS only              | Vac                         | Up to 5 Gigabit           | Vac             |

© 2008 - 2019, Amazon Web Services, Inc. or its affiliates. All rights reserved. Privacy Policy Terms of Use EN • 1 40 9.15 πμ 8/4/2019

\*

Step 3: choose Instance type (CPU, Memory, Storage)

| 3: Configure Instar           | ements | )etails<br>You can launch multiple instances from the same AML request S | pot instances to take advantage of the lower pricing, assign an access management role to the instance, and more, |
|-------------------------------|--------|--------------------------------------------------------------------------|----------------------------------------------------------------------------------------------------|
| Number of instances           | (1)    | 1 Launch into Auto Scaling Gro                                           | () que                                                                                                    |
| Purchasing option             | ()     | Request Spot instances                                                   |                                                                                                    |
| Network                       | 1      | vpc-b8151ed3 (default) C                                                 | Create new VPC                                                                                                    |
| Subnet                        |        | No preference (default subnet in any Availability Zor 🔻                  | Create new subnet                                                                                                 |
| Auto-assign Public IP         | ()     | Use subnet setting (Enable)                                              |                                                                                                    |
| Placement group               |        | Add instance to placement group                                          |                                                                                                    |
| Capacity Reservation          | (j)    | Open • C                                                                 | Create new Capacity Reservation                                                                                   |
| Domain join directory         | ()     | No directory C                                                           | Create new directory                                                                                              |
| IAM role                      | 0      | None V                                                                   | Create new IAM role                                                                                               |
| Shutdown behavior             | (1)    | Stop 🔻                                                                   |                                                                                                    |
| Enable termination protection | (i)    | Protect against accidental termination                                   |                                                                                                    |
| Monitoring                    | ()     | Enable CloudWatch detailed monitoring<br>Additional charges apply.       |                                                                                                    |
| Tenancy                       | (1)    | Shared - Run a shared hardware instance                                  |                                                                                                    |
| Elastic Graphics              | (1)    | Additional charges will apply for dedicated renancy.                     |                                                                                                    |
| clastic oraphics              | U      | Additional charges apply.                                                |                                                                                                    |
| T2/T3 Unlimited               |        | Enable<br>Additional charges may apply                                   |                                                                                                    |
|                               |        |                                                                          |                                                                                                    |

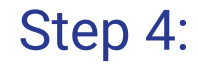

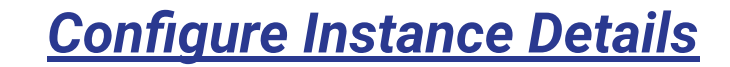

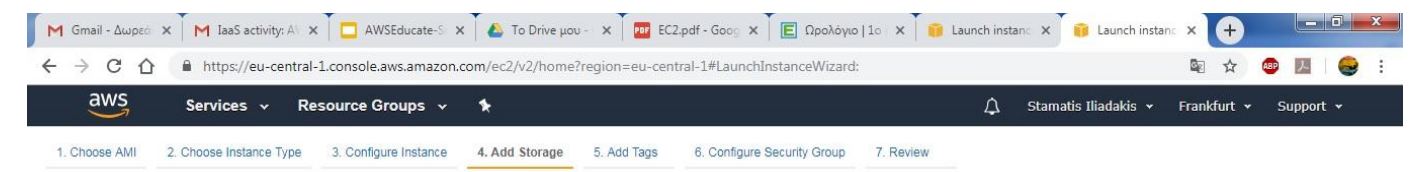

#### Step 4: Add Storage

Your instance will be launched with the following storage device settings. You can attach additional EBS volumes and instance store volumes to your instance, or edit the settings of the root volume. You can also attach additional EBS volumes after launching an instance, but not instance store volumes. Learn more about storage options in Amazon EC2.

| Root /dev/                                          | /sda1 snap-0         | 7b1f3c6760fcb953       | 10                 | General Burnose SSD (gp2)                |                    |     |               |
|-----------------------------------------------------|----------------------|------------------------|--------------------|------------------------------------------|--------------------|-----|---------------|
|                                                     |                      |                        |                    | General i urpose GGD (gpz)               | 100 / 3000         | N/A | Not Encrypted |
| Add New Volume                                      |                      |                        |                    |                                          |                    |     |               |
| du New Volume                                       |                      |                        |                    |                                          |                    |     |               |
|                                                     |                      |                        |                    |                                          |                    |     |               |
| Free tier eligible customers<br>usage restrictions. | s can get up to 30 G | 3 of EBS General Purpo | se (SSD) or Magnet | tic storage. Learn more about free usage | e tier eligibility | and |               |

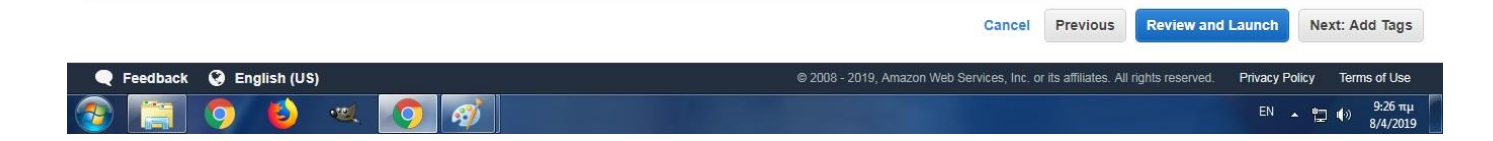

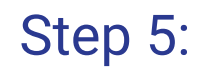

### Select the amount and type of storage

| 👔 Launch instanc                                   | e wizard   EC2 Ma 🗙 🕂  |                         |                                 |                |                             |                         |       |             |          |        |        | —          | ٥        | $\times$ |
|----------------------------------------------------|------------------------|-------------------------|---------------------------------|----------------|-----------------------------|-------------------------|-------|-------------|----------|--------|--------|------------|----------|----------|
| $\leftrightarrow$ $\rightarrow$ C $\bigtriangleup$ | https://eu-central     | -1.console.aws.amazon.c | om/ec2/v2/home                  | region=eu-cen  | tral-1#LaunchInstanceWizar  | d: 🔂                    | 6     | 1           | ABP      |        |        | <b>Q</b> * |          |          |
| 🚻 Apps 🕥 😧                                         | e-horos.ddns.net 🗿 Thr | reema Web 🔇 Πανελλήν    | ιος Διαγ 🔣 🕨                    | Pepper 96.6 fm | GitHub - iesgn/clou         | How To Play Ji          | ngle  | 🥱 Epu       | τήσεις ι | εμβάθυ | >>     | Ot         | her book | marks    |
|                                                    |                        |                         |                                 |                |                             |                         |       |             |          |        |        |            |          |          |
| aws                                                | Services 🗸 Re          | esource Groups 🗸        | *                               |                |                             | <b>4</b> -              | Stama | atis Iliada | ikis 🗸   | Frankt | iurt 🗸 | Supp       | ort 👻    |          |
| 1. Choose AMI                                      | Services ~ Re          | 3. Configure Instance   | <ol> <li>Add Storage</li> </ol> | 5. Add Tags    | 6. Configure Security Group | <b>Q</b> ●<br>7. Review | Stama | atis Iliada | ikis 🕶   | Frankt | urt 🗸  | Supp       | ort 👻    |          |

A tag consists of a case-sensitive key-value pair. For example, you could define a tag with key = Name and value = Webserver.

A copy of a tag can be applied to volumes, instances or both.

Tags will be applied to all instances and volumes. Learn more about tagging your Amazon EC2 resources.

| Key (127 characters maximum) | Value (255 characters maximum) | Instances (j) | Volumes ( | D |
|------------------------------|--------------------------------|---------------|-----------|---|
| 1EPAL Chiou                  | school erasmus windows server  |               | ×         | 8 |

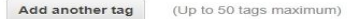

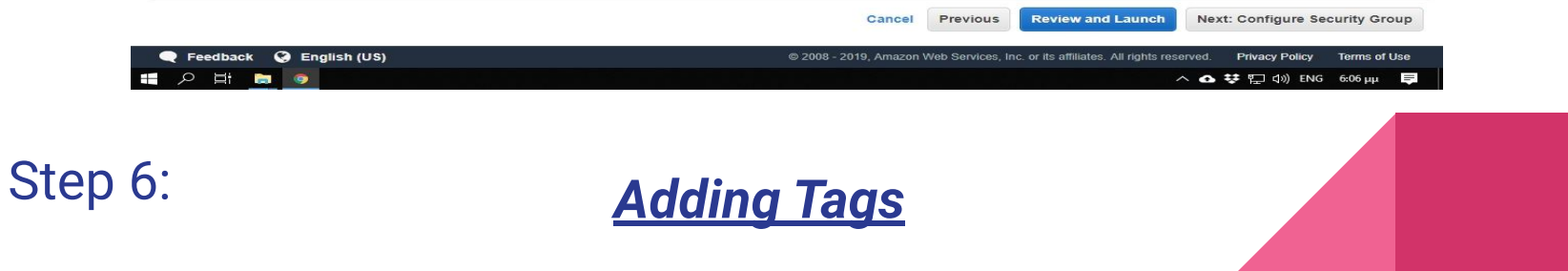

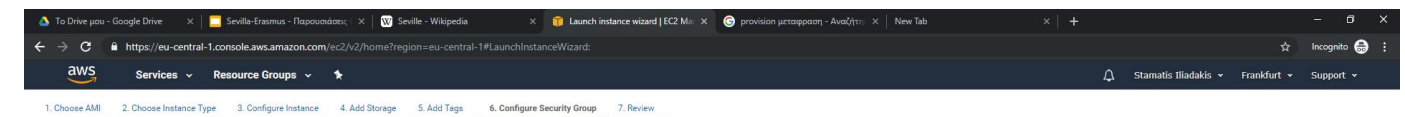

#### Step 6: Configure Security Group

A security group is a set of firewall rules that control the traffic for your instance. On this page, you can add rules to allow specific traffic to reach your instance. For example, if you want to set up a web server and allow Internet traffic to reach your instance, add rules that allow unrestricted access to the HTTP and HTTPS ports. You can create a new security group or select from an existing one below. Learn more about Amazon EC2 security groups.

| Assign a security | group:      Create a new security group            |                |                    |                            |   |
|-------------------|----------------------------------------------------|----------------|--------------------|----------------------------|---|
|                   | Select an existing security group                  |                |                    |                            |   |
| Security group    | name: launch-wizard-1                              |                |                    |                            |   |
| Desci             | ription: launch-wizard-1 created 2019-05-09T10:06: | 18.674+03:00   |                    |                            |   |
| Туре ()           | Protocol (j)                                       | Port Range (j) | Source (j)         | Description (j)            |   |
| RDP •             | TCP                                                | 3389           | Custom • 0.0.0.0/0 | e.g. SSH for Admin Desktop | 8 |
| Add Rule          |                                                    |                |                    |                            |   |

A Warning

Rules with source of 0.0.0.0/0 allow all IP addresses to access your instance. We recommend setting security group rules to allow access from known IP addresses only.

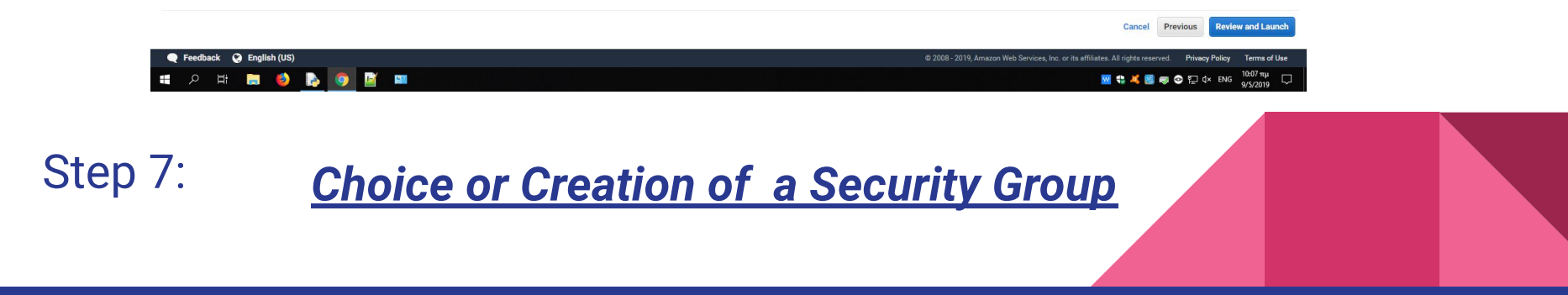

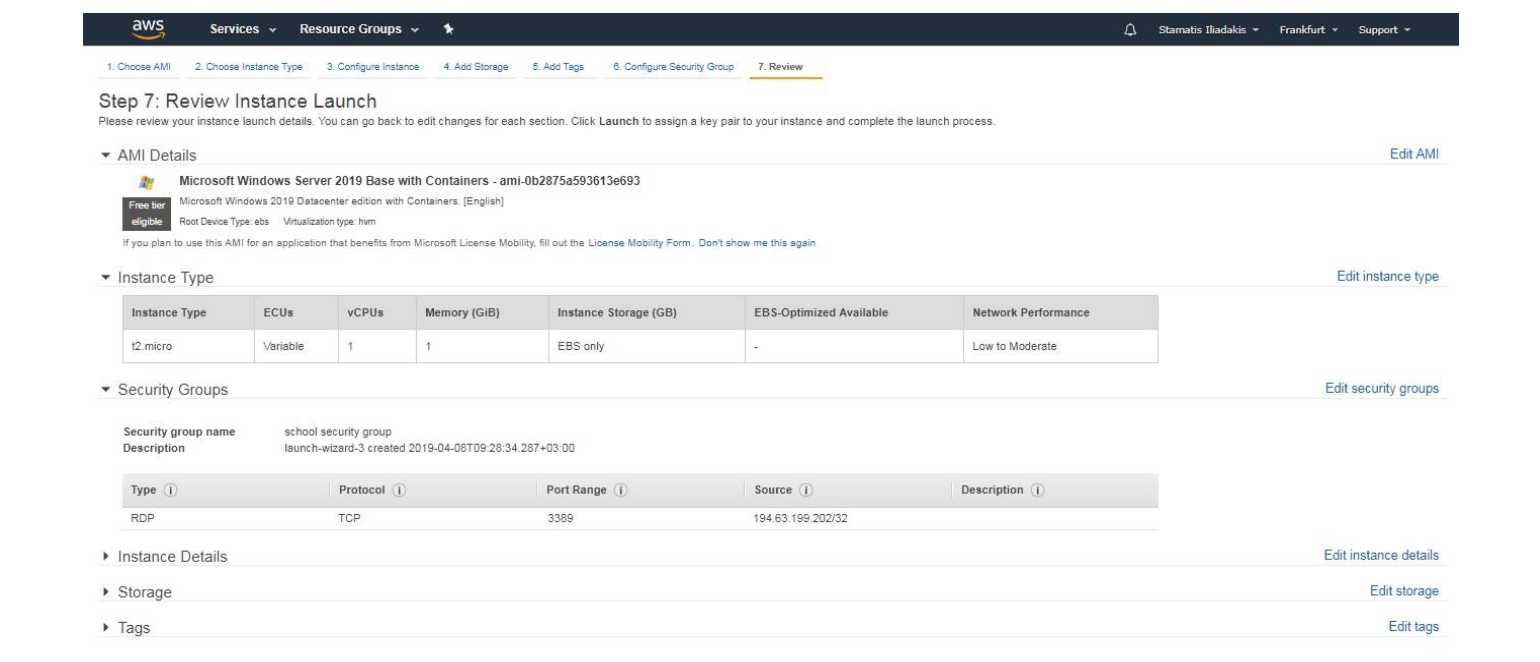

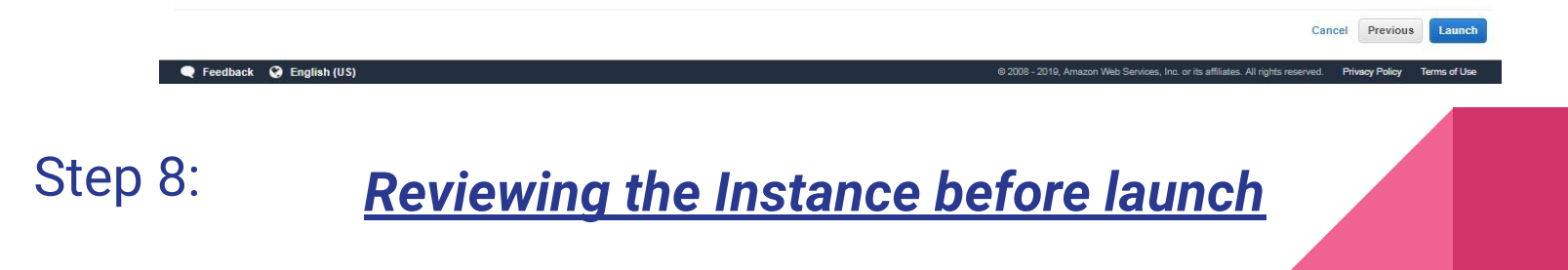

| Choose AMI 2. Choose                                                             |                                                                                        |                                                                                 |                                                                            |                                            |                                                                                                    |                                                                                                    |                                                                                                    |   |                  |
|----------------------------------------------------------------------------------|----------------------------------------------------------------------------------------|---------------------------------------------------------------------------------|----------------------------------------------------------------------------|--------------------------------------------|----------------------------------------------------------------------------------------------------|----------------------------------------------------------------------------------------------------|----------------------------------------------------------------------------------------------------|---|------------------|
|                                                                                  | e Instance Type                                                                        | 3. Configure Instance                                                           | e 4. Add Storage                                                           | 5. Add Tags                                | 6. Configure Secur                                                                                                    | 7. Review                                                                                                    |                                                                                                    |   |                  |
| tep 7: Review I                                                                  | nstance La<br>e launch details. Y                                                      | <b>aunch</b><br>iou can go back to                                              | edit changes for each                                                      | section. Clic                              | <b>Launch</b> to assign :                                                                                                    | a key pair to your instance and complet                                                                                                    | e the launch process.                                                                                                    |   |                  |
| A Improve you<br>Your instances<br>You can also or                               | r instances' se<br>may be accessible<br>pen additional port                            | ecurity. Your se<br>from any IP addr<br>is in your security                     | ecurity group, laun<br>ess. We recommend th<br>group to facilitate acce    | ch-wizarc<br>at you updat<br>ss to the app | -1, is open to the eyour security group of the eyour security group of the eyour service year of the eyour service year of the eyour service year of the eyour service year of the eyour service service servi | ne world.<br>Ip rules to allow access from known IP<br>rou're running, e.g., HTTP (80) for web s                                                                                                    | addresses only.<br>iervers. Edit security groups                                                                                                    |   |                  |
| AMI Details                                                                      |                                                                                        |                                                                                 |                                                                            |                                            | Select an ex                                                                                                    | kisting key pair or create a                                                                                                    | new key pair X                                                                                                    |   | Edit             |
| Microsoft<br>Free tier<br>eligible<br>If you plan to use this A<br>Instance Type | Windows Server<br>/indows 2019 Datad<br>ype: ebs Virtualizati<br>MI for an application | 2019 Base with<br>center edition with (<br>on type: hvm<br>n that benefits from | Containers - ami-Obd<br>Containers. [English]<br>n Microsoft License Mobil | 2dff3111                                   | A key pair consist<br>allow you to conne<br>obtain the passwo<br>securely SSH into<br>Note: The selected                                                                                                    | s of a <b>public key</b> that AWS stores, and it<br>set to your instance securely. For Windo<br>rd used to log into your instance. For L<br>your instance.<br>d key pair will be added to the set of key | private key file that you store. Together, they<br>was AMIs, the private key file is required to<br>inux AMIs, the private key file allows you to<br>ys authorized for this instance. Learn more |   | Edit instance    |
| Instance Type                                                                    | ECUs                                                                                   | vCPUs                                                                           | Memory (GiB)                                                               | Ins                                        | about removing e                                                                                                    | xisting key pairs from a public AMI.                                                                                                    | ×                                                                                                    |   |                  |
| t2.micro                                                                         | Variable                                                                               | 1                                                                               | 1                                                                          | EB                                         | Select a key p<br>070519                                                                                                    | air                                                                                                    | Ţ                                                                                                    |   |                  |
| Security Groups                                                                  |                                                                                        |                                                                                 |                                                                            |                                            | I acknowle without this fil                                                                                                    | dge that I have access to the selected p<br>le, I won't be able to log into my instanc                                                                                                    | private key file (070519.pem), and that<br>e.                                                                                                    |   | Edit security gr |
| Security group name<br>Description                                               | launch-                                                                                | wizard-1<br>wizard-1 created 2                                                  | :019-05-09T10:19:55.56                                                     | 5+03:00                                    |                                                                                                    |                                                                                                    | Cancel Launch Instances                                                                                                    |   |                  |
| Туре (і)                                                                         |                                                                                        | Protocol (j)                                                                    |                                                                            | Port Ran                                   | ge 🛈                                                                                                    | Source (i)                                                                                                    | Description (j)                                                                                                    | _ |                  |
| RDP                                                                              |                                                                                        | TCP                                                                             |                                                                            | 3389                                       |                                                                                                    | 0.0.0/0                                                                                                    |                                                                                                    |   |                  |
| Instance Details                                                                 |                                                                                        |                                                                                 |                                                                            |                                            |                                                                                                    |                                                                                                    |                                                                                                    |   | Edit instance de |
| -                                                                                |                                                                                        |                                                                                 |                                                                            |                                            |                                                                                                    |                                                                                                    |                                                                                                    |   | Cancel Previous  |
|                                                                                  |                                                                                        |                                                                                 |                                                                            |                                            |                                                                                                    |                                                                                                    |                                                                                                    |   |                  |
| Peedback 🥥 Eng                                                                   | lish (US)                                                                              |                                                                                 |                                                                            |                                            |                                                                                                    |                                                                                                    |                                                                                                    |   |                  |

## Step 9: **Reviewing the Instance before launch**

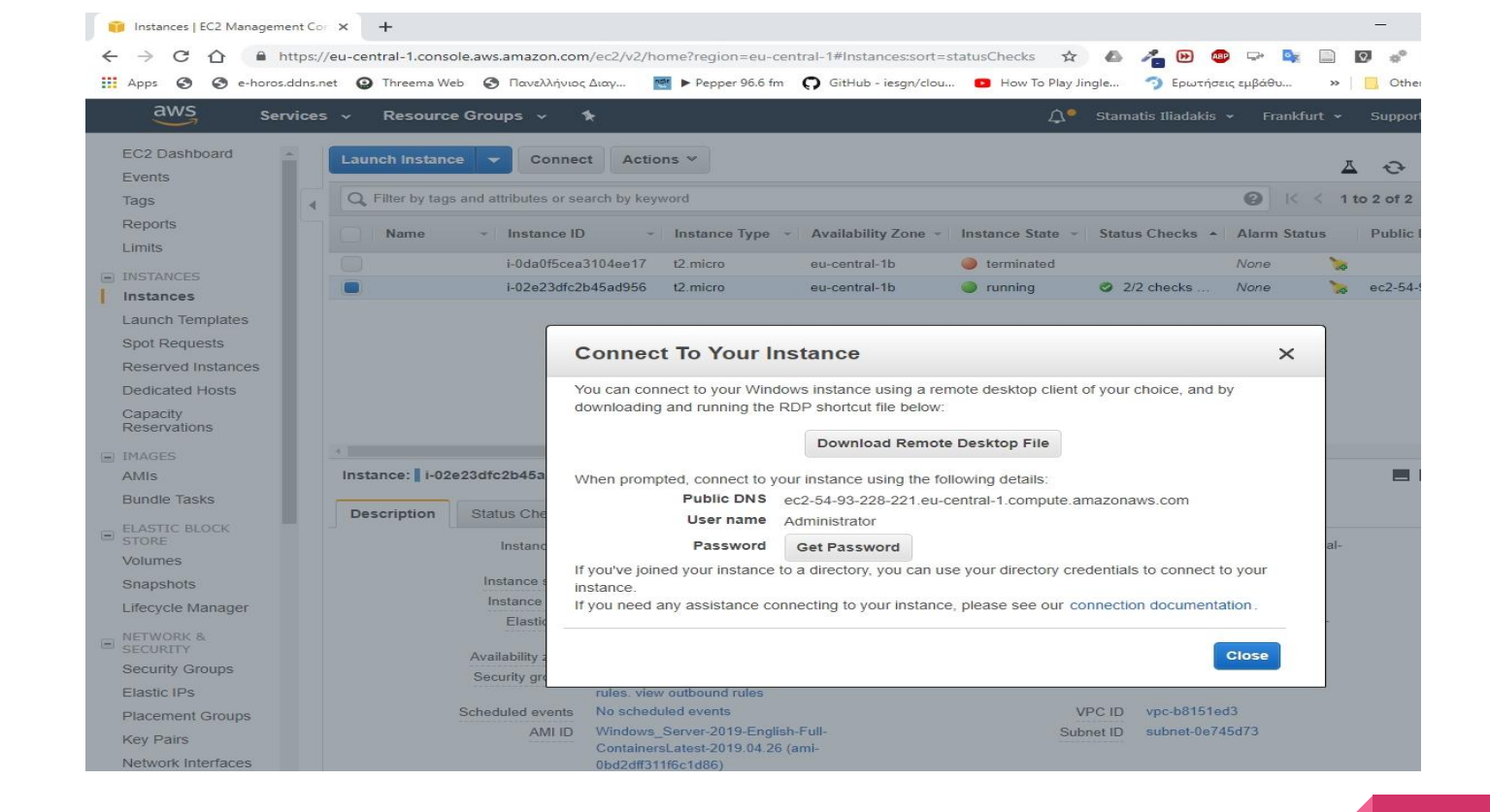

Step 10:

<u>Download Remote desktop file</u> <u>& Getting the Password</u>

Hostname: EC2AMAZ-JVPOAD8 Instance ID: I-02e33dfc2bd5ad956 Public IP Address: 54.93.228.221 Private IP Address: 172.31.47.115 Instance Size: t2.micro Availability Zone: eu-central-1b Architecture: AMD64 Total Memory: 1 GB Network Performance: Low to Moderate

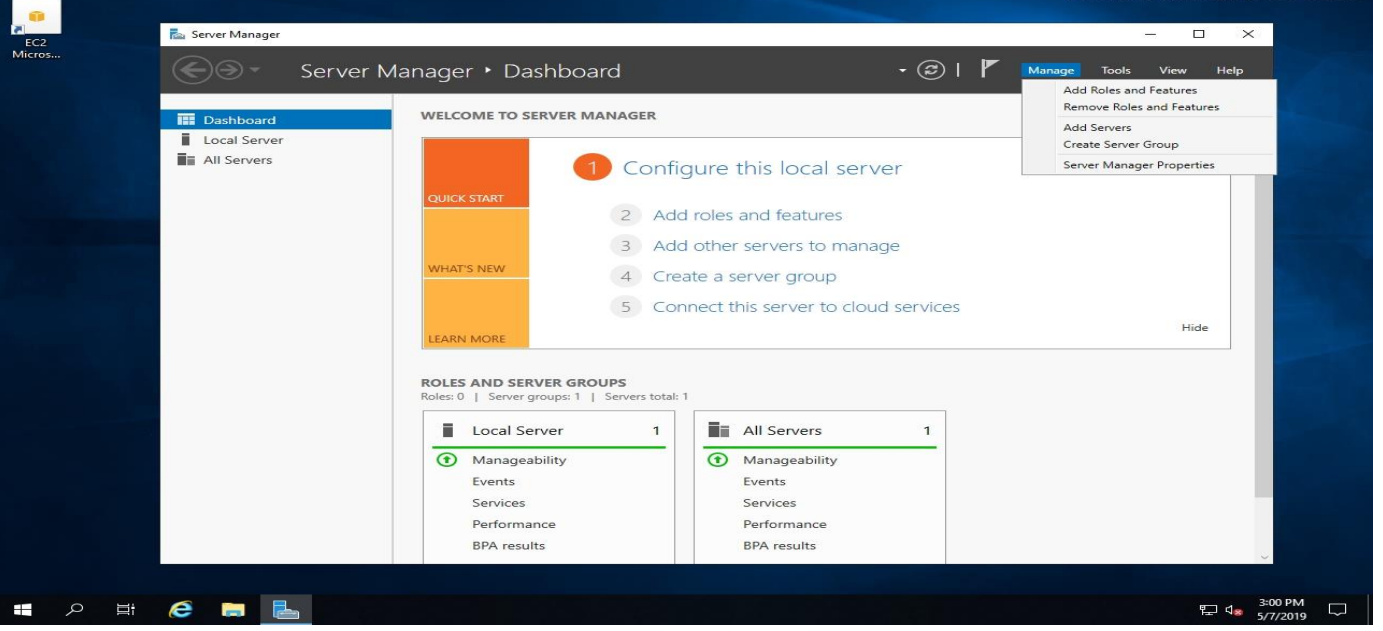

Recycle Bin

Q

EC2 Feedback

### We are in!